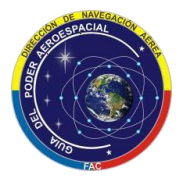

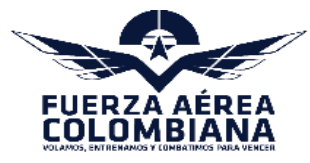

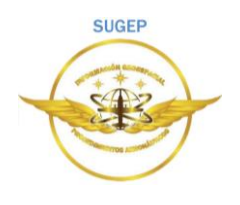

## Instructivo Sitio Web Trámite Expedición Concepto Técnico de Altura FAC

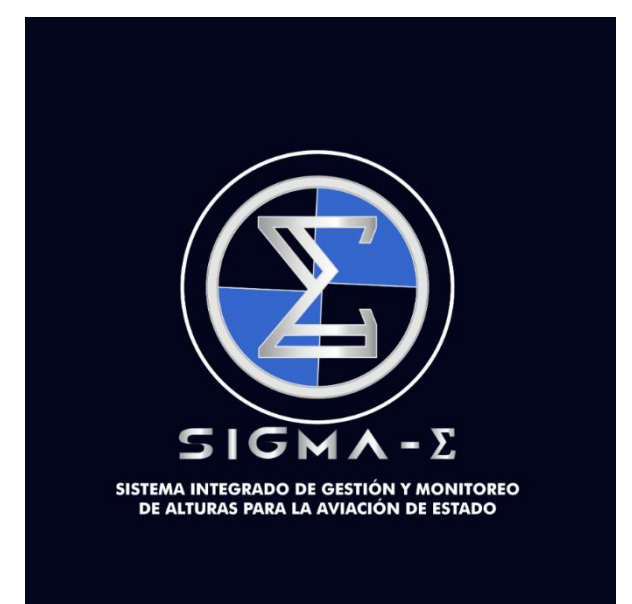

## SUGEP

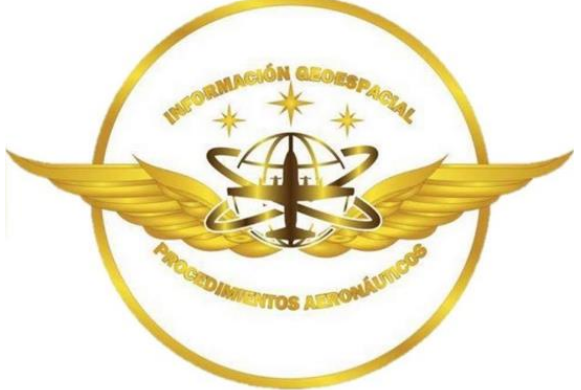

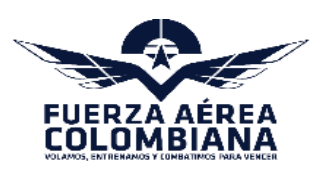

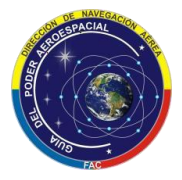

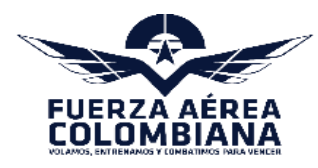

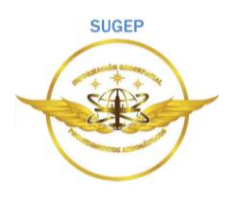

## 📥 Primer paso

- 1. Ingresar al link: <u>https://conceptosalturas.fac.mil.co/login.html</u>**2.** Realizamos la creación de un usuario y contraseña

| SISTEMA DE SOLIC<br>CONCEPTOS DE J                                          | ITUDES DE<br>ALTURAS                           |  |
|-----------------------------------------------------------------------------|------------------------------------------------|--|
| Inicio de Sesió                                                             | n                                              |  |
| Usuario                                                                     | <b>1</b> *                                     |  |
| Contraseña                                                                  | <b>*</b>                                       |  |
| No soy un robot                                                             | reCAPTCHA<br>Privacidad - Términos             |  |
| <b>Ingresar</b><br>¿Aún no tienes cuenta de acı<br>¿Olvidaste tu contraseña | ceso? Cli <mark>l aquí.</mark><br>? clic aquí. |  |
|                                                                             |                                                |  |
|                                                                             |                                                |  |
|                                                                             |                                                |  |
|                                                                             |                                                |  |

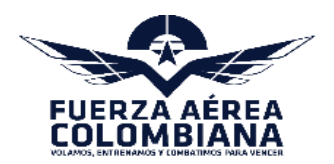

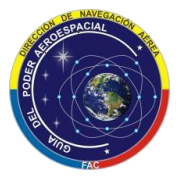

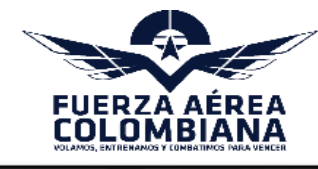

| SUGEP |
|-------|
|       |
|       |

| Información Empresa            |                                 |
|--------------------------------|---------------------------------|
| Nombre de la Empresa           | =.                              |
| Nit de la Empresa              | ≡,                              |
| Telefono de la Empresa         | 2,                              |
| Dirección de la Empresa        | <b>A</b>                        |
| Email de la Empresa            | ⊠.                              |
| Ciudad                         |                                 |
| Información Representan        | te                              |
| Cedula del Representante       | =                               |
| Nombres                        | Ξ,                              |
| Apellidos                      | ≡,                              |
| Teléfono                       | ٩.                              |
| Información de Credenciales de | Acceso                          |
| Ejemplo123456                  | 1.                              |
|                                | ₽.                              |
| No soy un robot                | reCAPTCHA<br>vacidad - Términos |
| Registrarse                    |                                 |

- 3. Cree el usuario si es "nueva empresa" o "nueva persona natural"
  - ➢ Llenamos todos los campos
  - ➢ Marcar la casilla recaptcha "No soy un robot"
  - ➢ Clic en "Registrarse"
  - Clic en "volver al inicio Aquí"

**Nota:** Al correo registrado llegará una notificación informando que se creó el usuario.

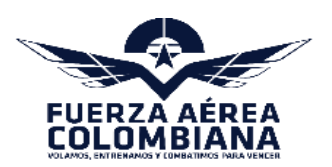

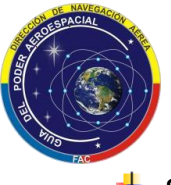

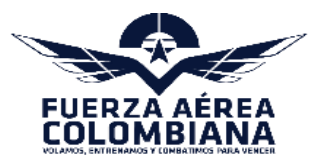

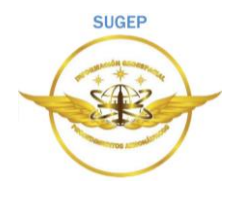

🖊 Segundo paso

4. Ingresar con usuario y clave que asignamos.

| SISTEMA DE SOLIO<br>CONCEPTOS DE | CITUDES DE<br>ALTURAS              |  |
|----------------------------------|------------------------------------|--|
| Inicio de Sesió                  | n                                  |  |
| Ejemplo123456                    | ٤*                                 |  |
|                                  | ≞.                                 |  |
| No soy un robot                  | reCAPTCHA<br>Privacidad - Términos |  |
| Ingresar                         |                                    |  |
| ¿Olvidaste tu contraseñ          | a? clic aquí.                      |  |
|                                  |                                    |  |
|                                  |                                    |  |

5. Cuando ingresemos, nos vamos a encontrar con la pantalla principal, y en el costado izquierdo, el panel del menú principal.

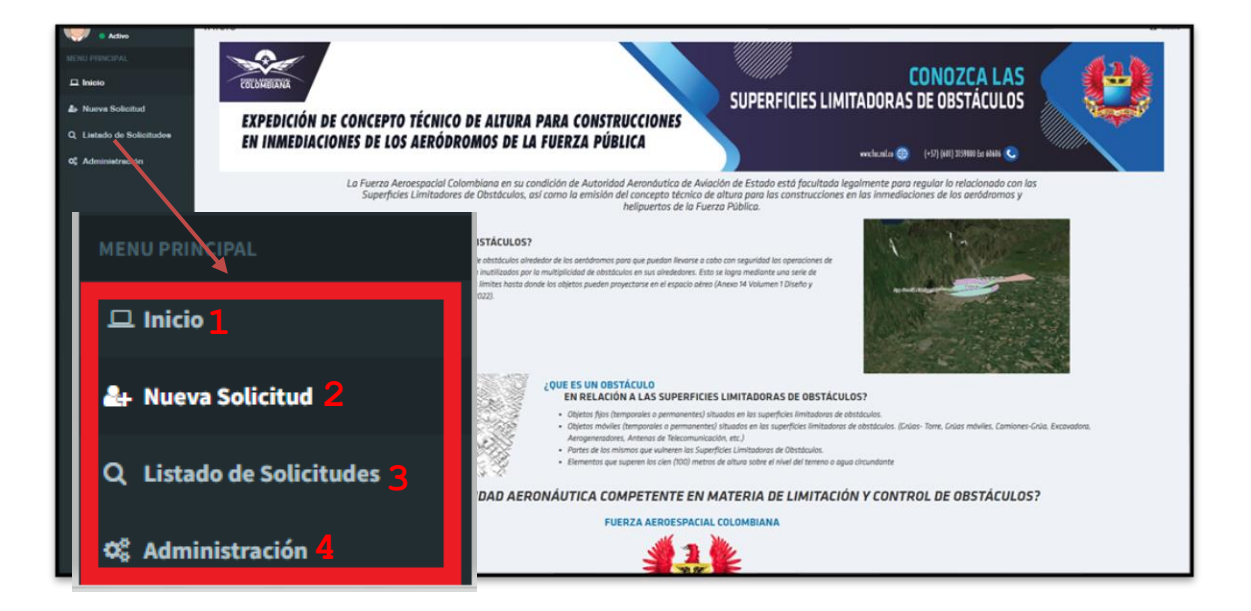

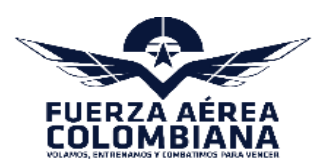

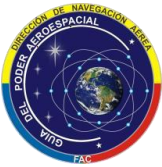

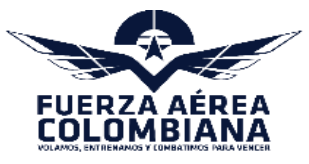

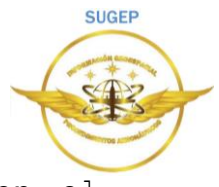

**1. Inicio:** Se podrá ver la información relacionada con el trámite "Expedición de Concepto Técnico de Altura para construcciones en inmediaciones de los Aeródromos de la Fuerza Pública".

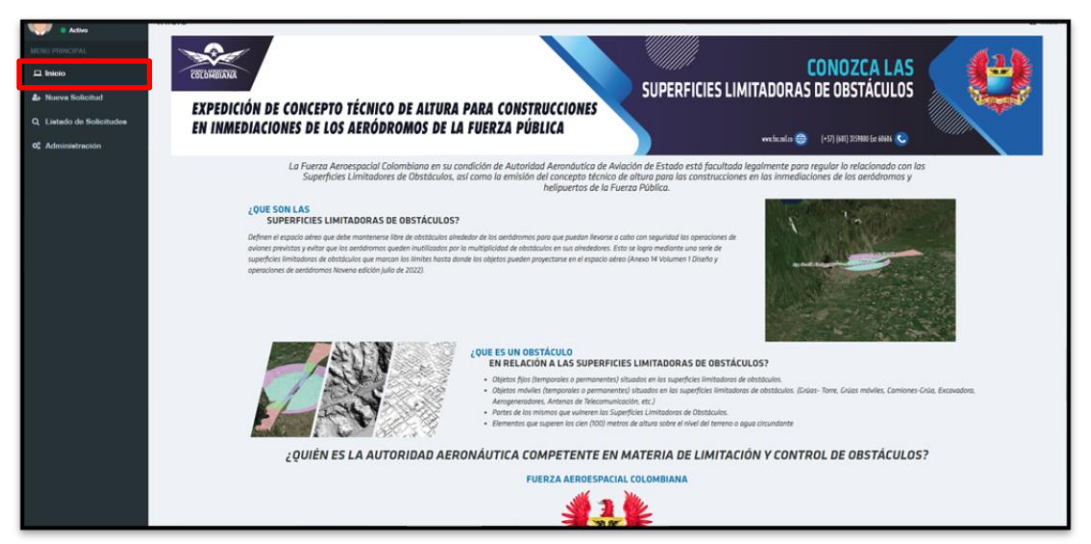

**2. Nueva solicitud:** Aquí podemos observar la información general del solicitante y los campos para diligenciar la información de la nueva solicitud

|                |                                                                                                    | INFORMACIÓN GENERAL DEL SOLICITANTE                                                                                                    |
|----------------|----------------------------------------------------------------------------------------------------|----------------------------------------------------------------------------------------------------|
|                | Nombre                                                                                                    | 111000000                                                                                                    |
| Solicitud      | PARTICIPAC                                                                                                    | *******                                                                                                    |
|                | Ciudad                                                                                                    | Tipo Persona<br>DEDCOMA NATIDAL                                                                                                    |
| de Solicitudes | boon, s.c.                                                                                                    |                                                                                                    |
| stración       | Teléfono                                                                                                    | Email                                                                                                    |
|                | 310326920                                                                                                    | marchis.paunos rongginan.com                                                                                                    |
|                | Dirección                                                                                                    | Representante Legal                                                                                                    |
|                | CARRERA 78 P BIS # 6 SUR 11 prueba                                                                                                    | MARTHA INES PATINO VEGA                                                                                                    |
|                |                                                                                                    |                                                                                                    |
|                | Fecha 30-4-2024                                                                                                    | INFORMACIÓN DE LA UBICACIÓN DE LA SOLICITUD                                                                                                    |
|                | Ciudad •                                                                                                    | Departamento •                                                                                                    |
|                | Ciudad                                                                                                    | Departamento                                                                                                    |
|                | Dirección •                                                                                                    | Documentación Necesaria 🔹 Nota: Se debe cargar un archivo comprimido .rar o .zip. Para mayor información ver "Nota 1". 📀                                                                                                    |
|                | Dirección                                                                                                    | Seleccionar archivo Ninguno archivo selec.                                                                                                    |
|                | Consignación Bancaria + Nota: Debe cargar un archivo compri                                                                                                    | imido.rar o.zip 🛛 Nº Consiganción Bancaria *                                                                                                    |
|                | Seleccionar archivo Ninguno archivo selec.                                                                                                    | 2 Nº Consignación                                                                                                    |
|                | Nota 1: Por favor tenza en cuenta las siguientes recomendacio                                                                                                    | nnes antes de venezar v carezar el archivo comprimido en la niataforma:                                                                                                    |
|                | nota 2: se ueve aujuntar en un archivo comprimido el compr                                                                                                    | source se pago por pae o conseguration pancaria de menio salario minimo mensual regal vigence (v.3 SMMLV), a nombre de "FUNDUS INTERNUS FAC", cuenta corriente N°. 11008000131-6 del Banco                                                                                                    |
|                | Popular - código 196, por concerno ectivo estudio téc<br>Para mayor información consul <mark>e aquí</mark>                                                                                                    | nico, especificando el nombre completo del solicitante, NIT ylo cedula de ciudadania, dirección y teléfono.<br>Descritoción General de la Solicitad e                                                                                                    |
|                | Popular - código 196, por conce ne certa estivo estudio téc<br>Para mayor información consul <mark>e aquí</mark><br>Descripción General                                                                                                    | nico, especificando el nombre completo del solicitante, NT ylo cedula de ciudadania, dirección y teléfono.<br>Descripción General de la Solicitud e                                                                                                    |
|                | Popular - código 136, por conce proveningentine estudio téc<br>Para mayor información consul a <u>Aquí</u><br>Descripción General                                                                                                    | nico, especificando el nombre completo del solicitante, NT y/o cedula de ciudadania, dirección y teléfono.<br>Descripción General de la Solicitud e                                                                                                    |
|                | Popular - código 136, por conce provengencine estudio téc<br>Para mayor información consul <mark>a Aquí 3</mark><br>Descripción General                                                                                                    | nico, especificando el nombre completo del solicitante, NT y/o cedula de ciudadania, dirección y teléfono. Descripción General de la Solicitud e Seleccione el tipo de solicitud a radicar Courstence/courste                                                                                                    |
|                | Popular - código 196, por conce provengencine estudio téc<br>Para mayor información consul a <u>Aquí</u><br>Descripción General                                                                                                    | nico, especificando el nombre completo del solicitante, NT y/o cedula de ciudadania, dirección y teléfono. Descripción General de la Solicitud e Seleccione el tipo de solicitud a radicar CONSTRUCCIONES V                                                                                                    |
|                | Popular - cédigo 136, por conce traven pictus estudio téc<br>Para mayor información consult aquí 3<br>Descripción General                                                                                                    | nico, especificando el nombre completo del solicitante, NIT y/o cedula de ciudadania, dirección y teléfono. Descripción General de la Solicitud e Seleccione el tipo de solicitud a radicar CONSTRUCCIONES v                                                                                                    |
|                | Popular - cédigo 136, por conce Tarren Jinche estudio bé<br>Para mayor información consult aquí 3<br>Descripción Ganeral                                                                                                    | nico, especificando el nombre completo del solicitante, NIT y/o cedula de ciudadania, dirección y teléfono.  Descripción General de la Solicitud e  Seleccione el tipo de solicitud a radicar  construcción, Proyecto a Actividad e  el tipo de cr v                                                                                                    |
|                | Popular - cédigo 136, por conce average incluse estudio béc<br>Para mayor información consul aquí 3<br>Descripción Ganeral<br>1 Classe de con<br>Seleccion                                                                                                    | nico, especificando el nombre completo del solicitante, NIT y/o cedula de ciudadania, dirección y teléfono. Descripción General de la Solicitud e Seleccione el tipo de solicitud a radicar CONSTRUCCIONES  v strucción, Proyecto o Actividad e el tipo de cr. v                                                                                                    |
|                | Popular - cédigo 136, por conce provingentine estudio béc<br>Para mayor información consul aquí 3<br>Descripción General                                                                                                    | nico, especificando el nombre completo del solicitante, NIT y/o cedula de ciudadania, dirección y teléfono.  Descripción General de la Solicitud e  Seleccione el tipo de solicitud a radicar  ColistRUCCIONES  v  strucción, Proyecto o Actividad e el tipo de c v  ada (mt) e Lat. Nu v Grades Minutes Segundos Coto (mt) e Cota mt                                                                                                    |
|                | Popular - código 136, por conce provingentine estudio bé<br>Para mayor información consul aquí<br>Descripción General<br>1 Clase de con<br>Altura Solici<br>Altura solici                                                                                                    | nico, especificando el nombre completo del solicitante, NIT y/o cedula de ciudadania, dirección y teléfono.  Descripción General de la Solicitud e  Seleccione el tipo de solicitud a radicar  constraucciones v  strucción, Proyecto o Actividad e el tipo de co  ada (mt) e Lat. N v Grados Minutos Segundos Coto (mt) Cota mt tos Long. + W v                                                                                                    |
|                | Popular - código 136, por conce provingentine estudio bé<br>Para mayor información consul aquí<br>Descripción General<br>1 Class de con<br>Seleccion<br>Altura solici<br>Altura en m                                                                                                    | nico, especificando el nombre completo del solicitante, NIT y/o cedula de ciudadania, dirección y teléfono.                                                                                                    |
|                | Pepular - cédigo 136, por cence traversiteiro estudio bé<br>Para mayor información cense la aquí 3<br>Descripción General<br>1 Clase de cen<br>Seleccion<br>Altura solici<br>Altura en m                                                                                                    | nico, especificando el nombre completo del solicitante, NIT y/o cedula de ciudadania, dirección y teléfono.  Descripción General de la Solicitud e  Seleccione el tipo de solicitud a radicar  CONSTRUCCIONES  strucción, Proyecto o Actividad e el tipo de cr v  atd (mt) Lat. N v Grades Kinutes Segundos Cota (mt) Cota mt Cota in                                                                                                    |
|                | Popular - código 136, por conce travent incluse estudio bié<br>Para mayor información conset a qui 3<br>Descripción General<br>1 Clase de com<br>Seleccion<br>Altura Solici<br>Altura en m                                                                                                    | nice, especificando el nombre completo del solicitante, NIT y/o cedula de ciudadania, dirección y teléfono.  Descripción General de la Solicitud e  Seleccione el tipo de solicitud a radicar  CONSTRUCCIONES  strucción, Proyecto a Actividad e  strucción, Proyecto a Actividad e  strucción, Proyecto                                                                                                    |
|                | Popular - cédigo 136, por cence Tarent actual o téc<br>Para mayor información cense a aquí 3<br>Descripción Canenal<br>1 Clase de con<br>Selección<br>Altura se no                                                                                                    | nico, especificando el nombre completo del solicitante, NIT y/o cedula de ciudadania, dirección y teléfono.  Descripción General de la Solicitud e  Seleccione el tipo de solicitud a radicar  construcción, Proyecto a Actividad e  el tipo de cr v  ada (mt) e Lat N V Cora des Minutes Segundos Cota (mt) Cota mt  tas Long e V Cota mt  cota mt  cota                                                                                                    |
|                | Pepular - cédigo 136, por cence Tarent actual o téc<br>Para mayor información consult aquí 3<br>Descripción Ganeral<br>1 Clase de con<br>Altura Solició<br>Altura so n                                                                                                    | nice, especificando el nombre completo del solicitante, NIT y/o cedula de ciudadania, dirección y teléfono.  Descripción General de la Solicitud e  Seleccione el tipo de solicitud a radicar  CONSTRUCCIONES  Atrucción, Proyecto o Actividad e  est tipo de co  adda (mai) Lat. • N v Grades Minutes Segundos Cate (mai) Cota mit adda (mai) Lang. • V v Grades Minutes Segundos Cate (mai) Cota mit Lang. • V v Grades Minutes Segundos Cate (mai) Cota mit Lang. • V v Grades Minutes Segundos Cate (mai) Cota mit Cota mit No azy un robot  No azy un robot  No a                                                                                                    |
|                | Pepular - cédigo 136, por cence Tarent actual o téc<br>Para mayor información consult aqui 3<br>Descripción Ganeral<br>1 Classe de cen<br>Altura Solici<br>Altura en n                                                                                                    | nice, especificando el nombre completo del solicitante, NIT y/o cedula de ciudadania, dirección y teléfono.  Descripción General de la Solicitad e  Seleccione el tipo de solicitad a radicar  CONSTRUCCIONES  N  El tipo de cr  Lat. N  Cota nt  Cota nt  Cota nt  Cota nt  N  N  Segundos  Cota (h)  Cota nt  Cota nt  Cota                                                                                                    |
|                | Pepular - cédigo 136, por cencir a verte principa entidio téc<br>Para mayor información cense la qui 3<br>Descripción General<br>1 Clase de cen<br>Seleccion<br>Altura Solici<br>Altura en m                                                                                                    | nice, especificando el nombre completo del solicitate, NT y/o cedula de ciudadania, dirección y teléfeno.                                                                                                    |
|                | Pepular - cédigo 136, por cencir a vere principal de trée<br>Para mayor informatión cense la aqui 3<br>Descripción General<br>1 Clase de cen<br>Atura Solici<br>Atura so no                                                                                                    | nice, especificando el nombre completo del solicitade.<br>Descripción General de la Solicitade<br>Seleccione el tipo de solicitad a radicar<br>CONSTRUCCIONES<br>strucción, Proyecto e Actividade<br>el tipo de cr<br>stada (mt) Lat. N<br>Long. Coto (mt) Cata mt<br>Coto (mt) Cota mt<br>Coto (mt) Cota mt<br>Cota mt<br>Coto (mt) Cota mt<br>Cota mt<br>Cota    |
|                | Pepular - cédigo 136, por conce transmittation bét<br>Para mayor informatión conset aqui 3<br>Descripción Consenal                                                                                                    | nice, especificando el nombre completo del solicitate, NT y/o cedula de ciudadania, dirección y teléfeno.<br>Descripción General de la Solicitad e<br>Seleccione el tipo de solicitad a radicar<br>CONSTRUCCIONES<br>strucción, Proyecto a Actividad e<br>el tipo de c: v<br>ada (mt) tat e N v Grades Minutes Segundos Ceta (mt) Cota mt<br>tels Long, e Grades Minutes Segundos Ceta (nt) Cota mt<br>tels Long, e Ceta (nt) Cota mt<br>No soy un robot<br>Securitad e Securitad e<br>Minutes Segundos Ceta (nt) Cota mt<br>Ceta (nt) Cota mt<br>Ceta (nt) Cota mt<br>Ceta (nt) Cota mt<br>Ceta (nt) Cota mt<br>Securitad e Securitad e<br>Minutes Securitad e<br>Minutes Se                                                                                                    |
|                | Pepular - cédigo 136, por cence acumunitative estudio bé<br>Para mayor informatión cense a aquí 3<br>Descripción Canenal<br>1 Clase de con<br>Selección<br>Altura se m                                                                                                    | nice, especificando el nombre completo del solicitate, NT y lo cedula de ciudadania, dirección y teléfeno.<br>Descripción General de la Solicitad e<br>Seleccione el tipo de solicitad a radicar<br>construcción, Proyecto a Actividad e<br>est ligo de cr v<br>ada (mt) Lat • N v Grades Minutes Segundes Cota (mt) • Cota mt<br>ins Long • No soy un robot Cota (mt) • Cota mt<br>Cota (mt) • Cota mt<br>Cota (mt) • Cota mt<br>Cota mt<br>Cota (mt) • Cota mt<br>Cota (mt) • Cota mt                                                                                                    |
|                | Pepular - cédigo 136, por conce presentation estudio bé<br>Para mayor información consulta qui 3<br>Descripción Canenal<br>1 Clase de con<br>Altura Solición<br>Altura so n                                                                                                    | nice, sepecificando el nombre completo del solicitate, NT y lo cedula de ciudadania, dirección y teléfono.<br>Descripción General de la Solicitad e<br>Seleccione el tipo de solicitad a radicar<br>construcciones<br>strucción, Proyecto a Actividad e<br>esi tipo de acr vi<br>ada (mai) Long, e Grades Minutes Segundes Cela (mai) Cela mil<br>Long, e Grades Minutes Segundes Cela (mai) Cela mil<br>Cela mil<br>Long, e Cela mil<br>Cela mil<br>C |
|                | Percensive internation of the entitle bit Percensive internation of the entitle bit Percensive internation of the entitle bit Percensive internation of the entitle bit Percensive international entitle bit Percensive international entities and the entitle bit Percensive international entitle bit Percensive international entitle bit Percensive international entitle bit Percensive international entitle bit Percensive international entities and the entitle bit Percensive international entitle bit Percensive international entities and the entitle bit Percensive international entitle bit Percensive international entities and the entitle bit Percensive international entities and the entitle bit Percensive international entities and the entitle bit Percensive international entities and the entitle bit Percensive international entities and the entitle bit Percensive international entities and the entitle bit Percensive international entities and the entitle bit Percensive international entities and the entitle bit Percensive international entities and the entitle bit Percensive international entities and the entitle bit Percensive international entities and the entitle bit Percensive international entities and the entitle bit Percensive international entities and the entitle bit Percensive international entities and the entities and the entities and the entitle bit Percensive international entities and the entities and the entits and the entities and the entities and th | nice, especificando el nombre completo del solicitate, MT y/o cedula de ciudadania, dirección y teléfeno.                                                                                                    |
|                | Pepular - cédigo 136, por cencir premi prime de la cencir de la cencir | nice, sepecificando el nombre completo del solicitate, MT y lo cedula de ciudadania, dirección y teléfeno.                                                                                                    |
|                | Pepular - cédigo 136, por cencir a retroit de tricile de<br>Para mayor información cense la qui 3<br>Descripción General<br>1 Clase de cen<br>Altura Solici<br>Altura so no                                                                                                    | nice, repectificando el nombre completo del solicitado el la del della de ciudadania, dirección y teléfeno.                                                                                                    |

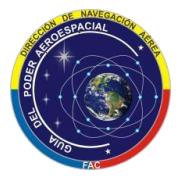

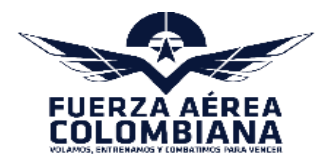

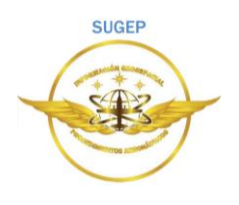

Nota 1 documentación necesaria: Por favor tenga en cuenta las siguientes recomendaciones antes de generar y cargar el archivo comprimido en la plataforma:

- En una única carpeta con toda la documentación se debe cargar un archivo comprimido. RAR o ZIP, el nombre del archivo no debe contener tildes, ñ, ni caracteres especiales.
- Toda la documentación adjunta al formulario de solicitud debe presentarse UNICAMENTE por este medio en formato digital.
- Tenga en cuenta el tipo de proyecto que requiere la expedición del Concepto Técnico de Atura, con el fin de adjuntar la documentación requerida en cada caso:
  - Vivienda Familiar (Área menor a 300 m2), poste, antena: Se debe adjuntar la ubicación del punto mediante un visor geográfico como Google Earth, Open Street o similares.
  - Proyectos de Urbanismo Área mayor a 300 m2 (edificios, viviendas, bodegas, locales comerciales, silos, etc.): Se debe adjuntar copia del plano topográfico (altimetría y planimetría) del proyecto con los soportes (Informe técnico, tarjeta profesional y certificado de calibración de equipos); así mismo, el plano arquitectónico acotado de la construcción en planta y perfil. Los planos deben adjuntarse en archivos DWG (o formatos equivalentes), o en su defecto archivos PDF.
  - Líneas eléctricas (Baja, Media, Alta tensión) y paneles solares: Se debe adjuntar listado de puntos (Excel y/o kml).

**Nota 2 consignación bancaria:** Por favor tenga en cuenta la siguiente recomendación antes de generar y cargar el archivo comprimido en la plataforma:

Se debe adjuntar el comprobante de pago por PSE o consignación bancaria de medio salario mínimo mensual legal vigente (0.5 SMMLV), a nombre de "FONDOS INTERNOS FAC", cuenta corriente N°. 11008000131-6 del Banco Popular - código 196, por concepto del respectivo estudio técnico, especificando el nombre completo del solicitante, NIT y/o cedula de ciudadanía, dirección y teléfono, en un archivo comprimido RAR o ZIP, cuyo nombre del archivo no debe contener tildes, ñ, ni caracteres especiales.

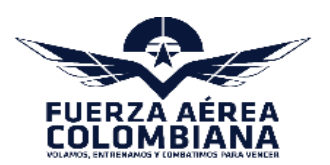

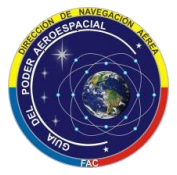

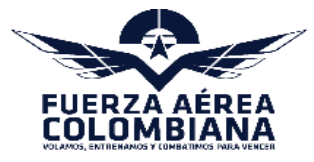

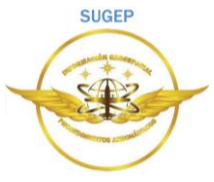

**Nota 3:** Aquí encontrara un archivo pdf adjunto donde indica las formas de pago correspondientes a la solicitud del concepto técnico de altura.

Nota 4: Luego de diligenciada la información se realiza la creación de la solicitud en el botón "Enviar Solicitud".

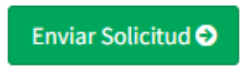

**3. Listado de solicitudes:** Aquí vamos a encontrar tres pestañas.

El usuario puede visualizar la cantidad de solicitudes ya realizadas y el estado en que se encuentra cada una. El usuario podrá realizar cuantas veces desee la descarga del documento pdf emitido por parte de la Fuerza Aérea. Listado de Solicitudes El usuario podrá conocer las 😐 Inicio solicitudes que han sido Información canceladas por parte de la FAC, 🛃 Nueva Solicitud por alguna inconsistencia Solicitudes Realizadas /8 presentada en cuanto a los Q Listado de Solicitudes requisitos para este trámite. 1 Conceptos Emitidos 📽 Administración 1 Solicitudes Canceladas

✓ Una vez creada la solicitud para la emisión del concepto técnico de altura para las construcciones en las inmediaciones de los aeródromos y helipuertos de la Fuerza Pública, al correo registrado le llegara una notificación informando el número de radicado de la solicitud. Así mismo adjunto al correo le llegara un archivo formato pdf con la información suministrada por el usuario.

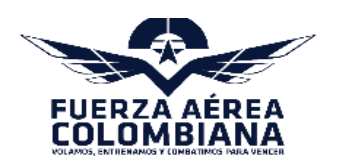

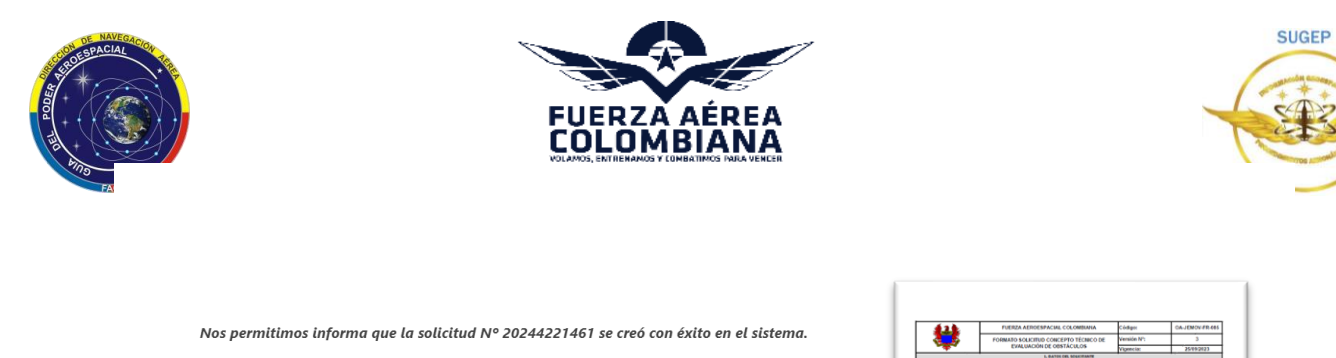

Nota: Adjunto a este correo se envia el formulario en Pdf con la información de la solicitud.

Cordialmente Administrador Teléfonos: (57) 3159800 Ext. 0000 Bogotá D.C

COMANDO FUERZA AEROESPACIAL COLOMBIANA Avenida El Dorado Cra. 54 # 26 -25 CAN Conmutador (57) (1) 3159800 Fax 3159800 Opción 9 PBX: (57) (1) 255 2018

← Responder → Reenviar

| <del>(1)</del>                                                                                                    | FUERZA A                                                                                                    | EROESPACIA                                                                                                    | L COLOMBIANA                                                                             |                                  | Cédiger         |                             | CAJENOV/FR445              |
|----------------------------------------------------------------------------------------------------|----------------------------------------------------------------------------------------------------|----------------------------------------------------------------------------------------------------|------------------------------------------------------------------------------------------|----------------------------------|-----------------|-----------------------------|----------------------------|
|                                                                                                    | FORMATO SO                                                                                                    | LICITUD CON                                                                                                    | EPTO TÉCNICO                                                                             | DE                               | Versión         | 6                           | 3                          |
| -                                                                                                    | EXALUACIÓN DE OBSTÁCULOS                                                                                                    |                                                                                                    |                                                                                          |                                  | Vigencia        |                             | 25/99/2023                 |
|                                                                                                    |                                                                                                    | L 0470                                                                                                    | COL SOCIETANTE                                                                           |                                  |                 |                             |                            |
| No. Sofeitud                                                                                                    |                                                                                                    |                                                                                                    | Feiha                                                                                    |                                  |                 | Contract                    |                            |
| hombre del Solicitante d'Accón                                                                                                    |                                                                                                    |                                                                                                    |                                                                                          |                                  |                 |                             |                            |
| 17 8 66                                                                                                    |                                                                                                    | Venture                                                                                                    |                                                                                          | 4                                | nai             | 1                           |                            |
| Dreckles                                                                                                    |                                                                                                    |                                                                                                    |                                                                                          | -                                |                 |                             |                            |
| Nepresentante Legal                                                                                                    |                                                                                                    |                                                                                                    |                                                                                          |                                  |                 |                             |                            |
| (tracida                                                                                                    |                                                                                                    |                                                                                                    |                                                                                          |                                  |                 |                             |                            |
| NT & CE                                                                                                    |                                                                                                    | reviore                                                                                                    |                                                                                          | 1                                | nal             |                             |                            |
|                                                                                                    |                                                                                                    | A DATOS GEN                                                                                                    | CRALES DE LA SOLACI                                                                      | 1.0                              |                 |                             |                            |
| NC. RECEC DE Paga Banco Popula                                                                                                    |                                                                                                    |                                                                                                    |                                                                                          | _                                |                 |                             |                            |
| utoración                                                                                                    | Coded                                                                                                    | -                                                                                                    |                                                                                          | index.m                          | nento           |                             |                            |
| In solida Descena AM, Incellant an                                                                                                    | Contract of the state                                                                                                    | -                                                                                                    |                                                                                          | _                                |                 |                             |                            |
| Conductive Parcel March 1944                                                                                                    | an ordered later by                                                                                                    | internet.                                                                                                    |                                                                                          | _                                | I maked         | -                           |                            |
| the set of the set of |                                                                                                    | A DATUM FARM                                                                                                    | TRACING OF LA SURA                                                                       | 110                              | Condicate       | -                           |                            |
| retainción feirea Especial                                                                                                    |                                                                                                    |                                                                                                    | Automation de l                                                                          |                                  |                 | A/D-rided                   |                            |
|                                                                                                    |                                                                                                    | retaind                                                                                                    | in Teories Especial                                                                      |                                  |                 |                             |                            |
| Artera d many                                                                                                    | Tone de Comunica                                                                                                    | enel                                                                                                    | Torte de                                                                                 | trapia                           | electron        |                             |                            |
| fait                                                                                                    |                                                                                                    |                                                                                                    |                                                                                          |                                  |                 |                             |                            |
|                                                                                                    | Preciencia                                                                                                    |                                                                                                    | Altura de Torne (                                                                        | and and a second                 |                 |                             |                            |
| Características Radioehistricas de<br>las astanas a instalas                                                                                                    | Modulación                                                                                                    |                                                                                                    | for a should be                                                                          | Esta alticada sobre construcción |                 | 12NO                        |                            |
|                                                                                                    | Potencia                                                                                                    |                                                                                                    | Altura Canalinacci                                                                       | de jeiti                         |                 |                             |                            |
| voltaje redel a instalar                                                                                                    |                                                                                                    |                                                                                                    |                                                                                          |                                  |                 |                             |                            |
| Nutorización De Construcción, Pr                                                                                                    | syncte-o Actividad                                                                                                    |                                                                                                    |                                                                                          | _                                |                 |                             |                            |
| Casa de Construcción, Proyecto a                                                                                                    | Adverad                                                                                                    |                                                                                                    | Alfura Calulhuco                                                                         | on, may                          | ente e activida | e (est)                     |                            |
|                                                                                                    |                                                                                                    |                                                                                                    |                                                                                          | _                                |                 |                             |                            |
| Description General del Proyecta                                                                                                    |                                                                                                    |                                                                                                    |                                                                                          |                                  |                 |                             |                            |
|                                                                                                    |                                                                                                    |                                                                                                    |                                                                                          |                                  |                 |                             |                            |
|                                                                                                    |                                                                                                    |                                                                                                    |                                                                                          |                                  |                 |                             |                            |
|                                                                                                    |                                                                                                    |                                                                                                    |                                                                                          |                                  |                 |                             |                            |
|                                                                                                    |                                                                                                    |                                                                                                    |                                                                                          |                                  |                 |                             |                            |
|                                                                                                    |                                                                                                    |                                                                                                    |                                                                                          |                                  |                 |                             |                            |
|                                                                                                    |                                                                                                    |                                                                                                    |                                                                                          |                                  |                 |                             |                            |
|                                                                                                    |                                                                                                    |                                                                                                    |                                                                                          |                                  | _               |                             |                            |
|                                                                                                    |                                                                                                    | 4.000.000                                                                                                    | Tectory Deutiance                                                                        | iA                               |                 | printers.                   |                            |
| Toda a dourenticor a untella porte da una da una da una autore a una ante da una da una da una da una da una da                                                                                                    | n a foreira de social de                                                                                                    | A.DOCUMP                                                                                                    | Tackin deulation                                                                         | 18.<br>Carth y                   | nationa tellar  | and the second              |                            |
| Totale a Biographic Scottage (                                                                                                    | to a formation de accolar de<br>la accolaria for gananties et<br>accolaria de la colaridad de<br>la colaridad de la colaridad de la<br>colaridad de la colaridad de la colaridad | 4.0000                                                                                                    | Tacking Obustanice<br>ma fight in process<br>and taken and the<br>process of the second  | 14<br>6 - 10 - 10<br>7 - 10 - 10 |                 | 1 profiles<br>1 partiti     | etanta 14" 11006301-0-4 an |
| Toka Bourdelor Lando                                                                                                    |                                                                                                    | A. DOCUME<br>International And International And | TACION OBLIGATOR<br>Internet Description<br>Internet Description<br>Internet Description |                                  |                 | 2010<br>1997<br>1977 - 1978 | anara of 1100000-0-6 pe    |

**Nota:** El Tiempo de respuesta del trámite una vez recibida la documentación en las condiciones establecidas es de 30 día(s) - hábil(es), a partir de la fecha se puede realizar la descarga desde su usuario en la pestaña de "**conceptos emitidos**".

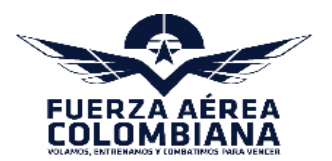

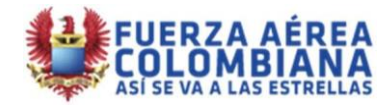